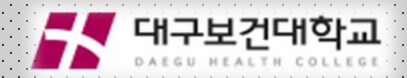

# [동영상 차시 변경 매뉴얼]

문의) 원격교육지원센터 320-5667,5672,5673,5674

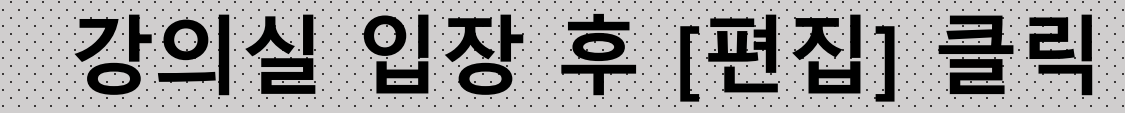

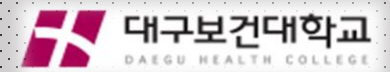

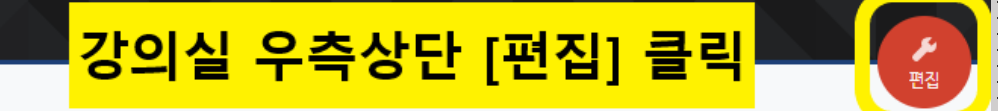

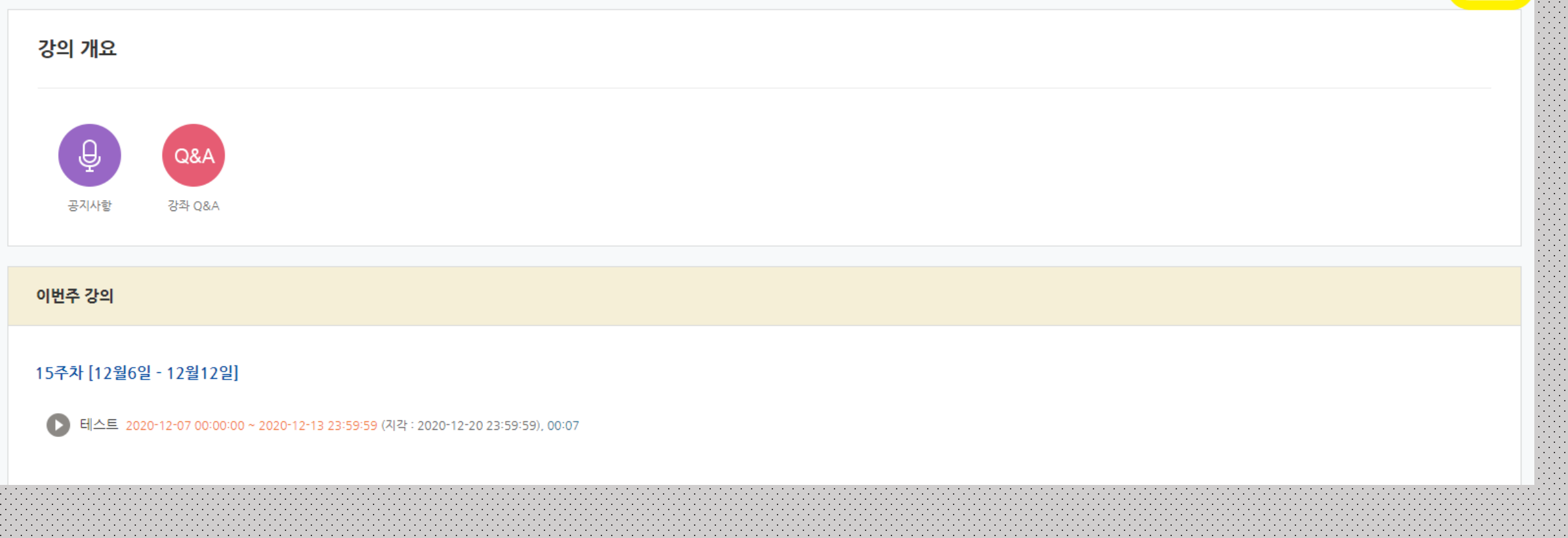

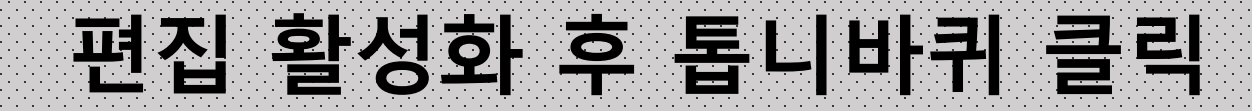

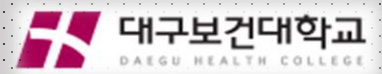

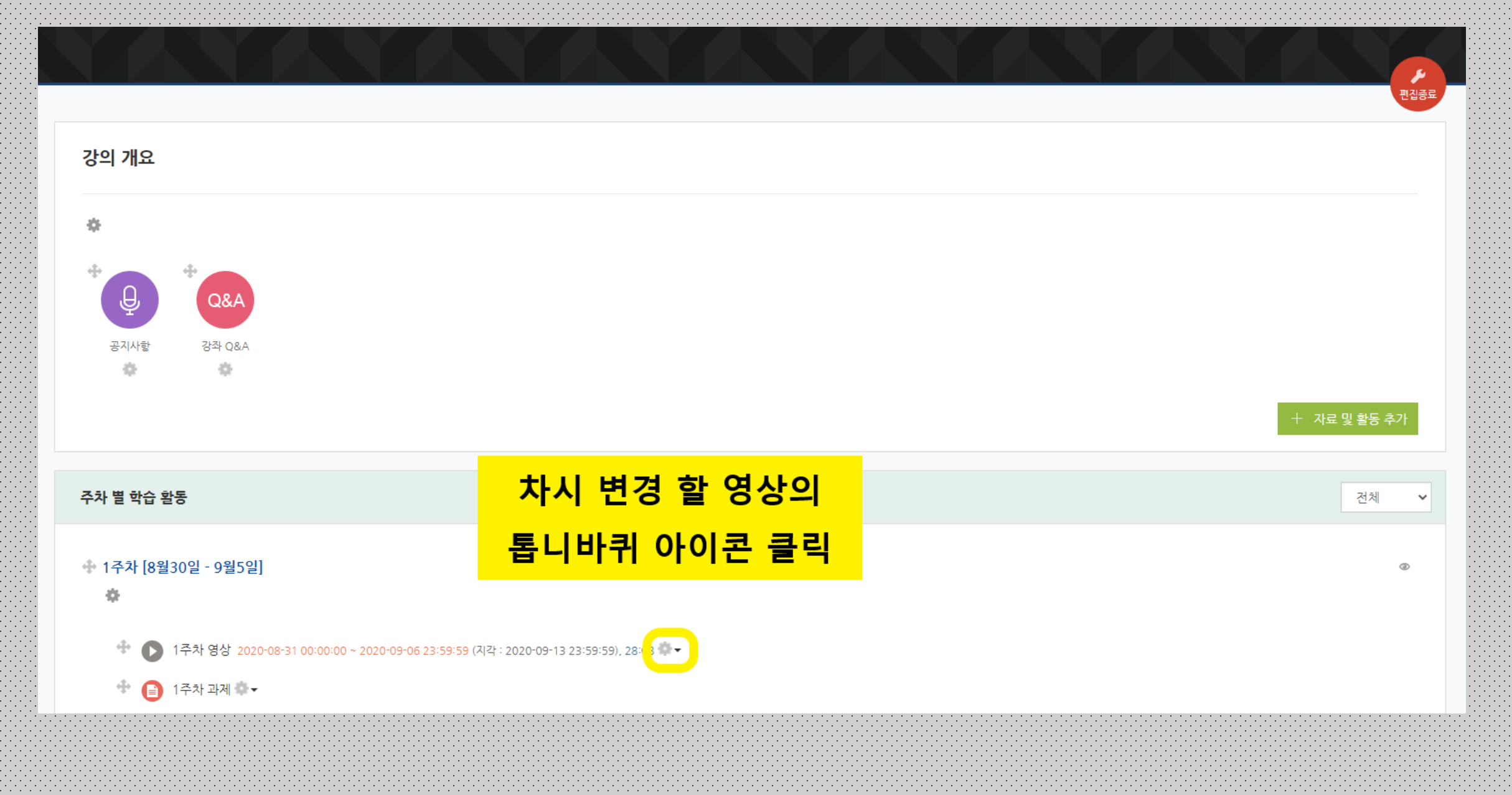

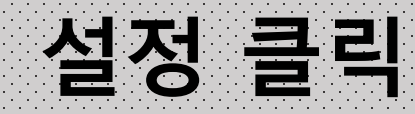

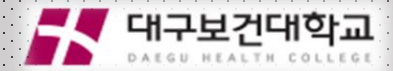

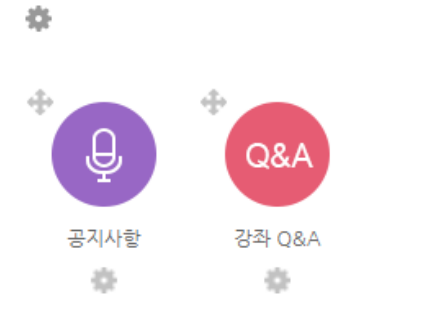

#### 주차 별 학습 활동

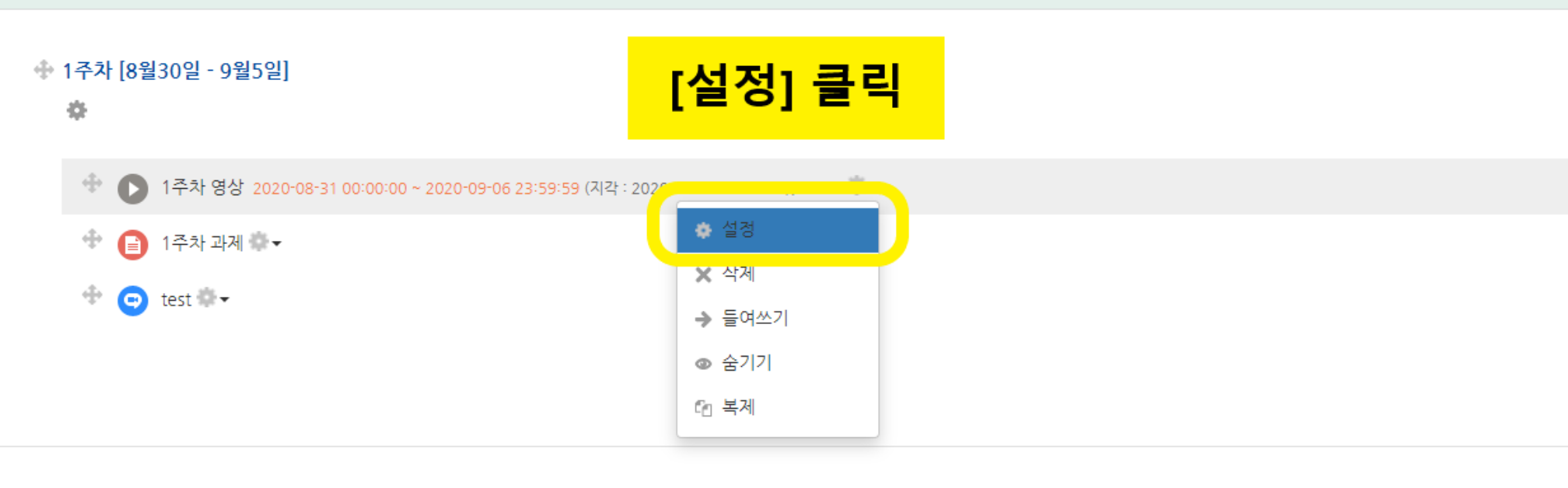

#### 설정화면 입장 후 차시 변경

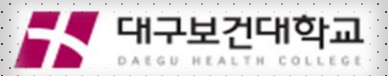

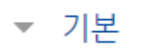

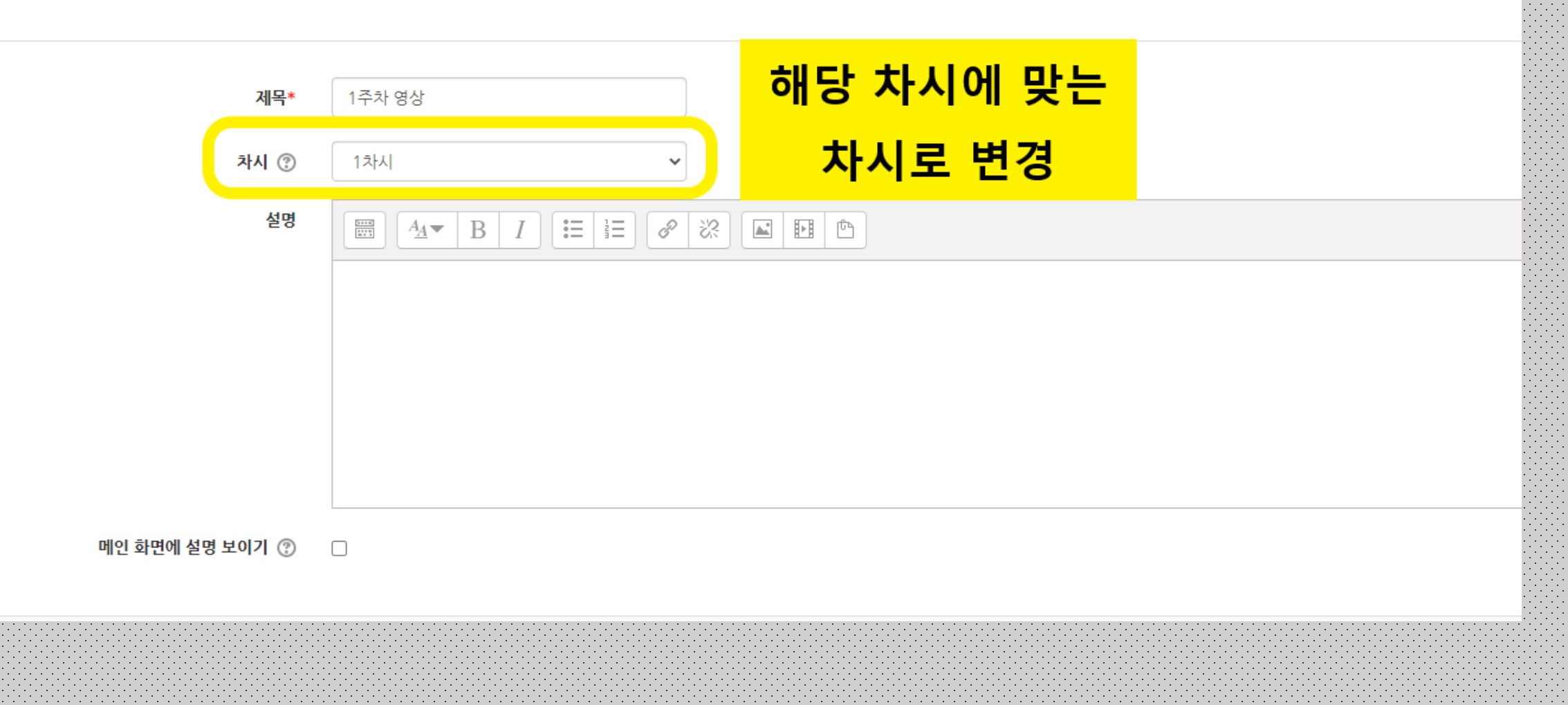

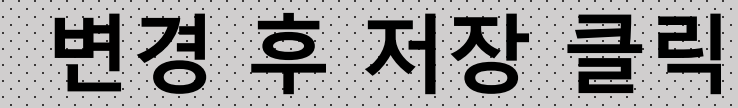

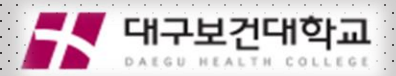

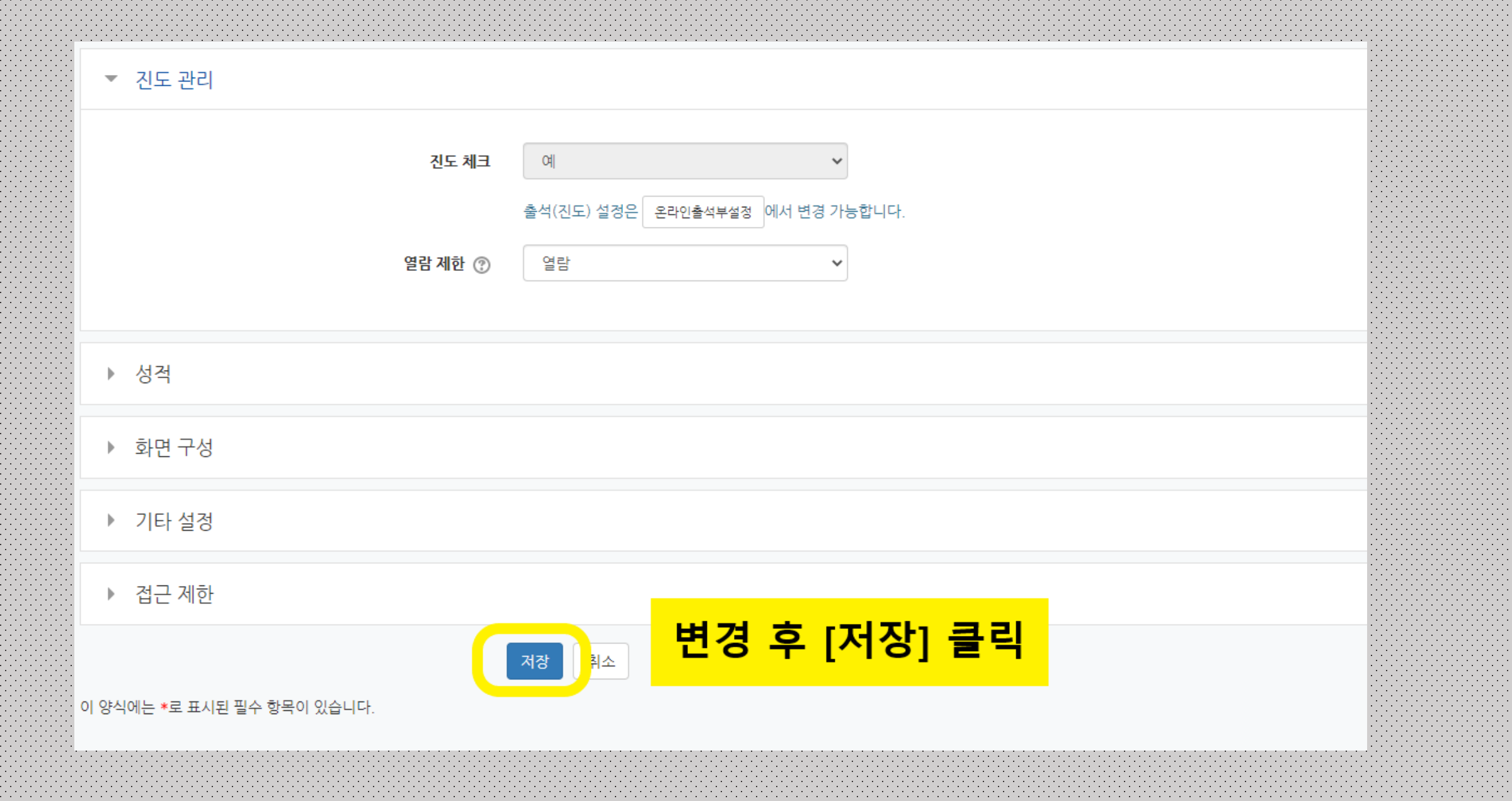

#### [확인 방법] 온라인 출석부- 상세출석현황 클릭

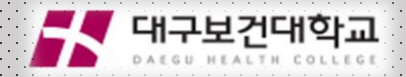

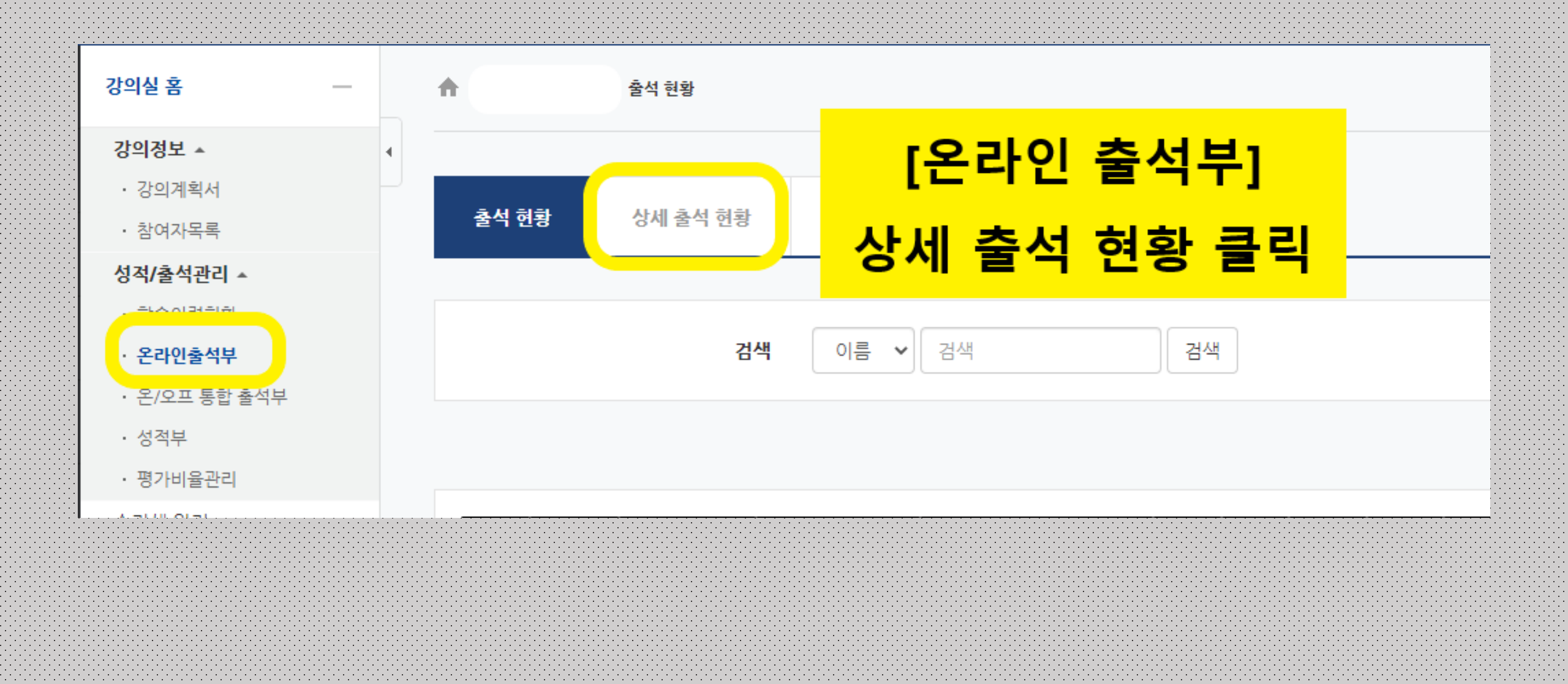

### [확인 방법] 상세 출석 현황에서 차시 구분 확인 🎜 대구보건대학교

| 석 현황                      | 상세 출석 현황 | 온라인 출석부 설정 |        |    |    |          |      |                 |
|---------------------------|----------|------------|--------|----|----|----------|------|-----------------|
| 검색 이름 ♥ 검색 검색<br>목록수 20 ♥ |          |            |        |    |    | 1차시, 2차시 |      |                 |
|                           |          |            |        |    |    | 구분 확     | 인 가능 |                 |
| Ż                         | 이름       | 학번         | 학과(전공) | 출석 | 지각 | 결석       | 14   | <sup>주차</sup> 2 |
|                           |          |            |        | _  | 0  | 4        | Х    | х               |
| !                         |          |            |        |    | 0  | 4        | х    | х               |
| ł                         |          |            |        |    | 0  | 4        | х    | х               |
| ļ                         |          |            |        |    | 0  | 4        | х    | х               |
| 5                         |          |            |        |    | 0  | 4        | х    | х               |
| 5                         |          |            |        |    | 0  | 4        | х    | х               |
| 7                         |          |            |        |    | 0  | 4        | х    | х               |
| 3                         |          |            |        |    | 0  | 4        | х    | х               |
| 9                         |          |            |        |    | 0  | 4        | х    | х               |
| 0                         |          |            |        |    | 0  | 4        | х    | х               |
| 1                         |          |            |        |    | 0  | 4        | х    | х               |
| 2                         |          |            |        |    | 0  | 4        | х    | х               |
|                           |          |            |        |    |    |          |      |                 |

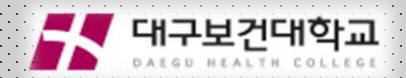

## 문의사항은 원격교육지원센터로 (320-5667,5672~4)

### 전화 주시어요. 빠르게 지원해드리겠습니다.